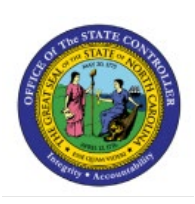

# CREATE JOURNALS THROUGH SPREADHSEET

### **QUICK REFERENCE GUIDE GL-03**

### Purpose

The purpose of this Quick Reference Guide (**QRG**) is to provide a step-by-step explanation of how to Create Journals Through Spreadsheet in the North Carolina Financial System (**NCFS**).

### Introduction and Overview

This QRG covers the process of creating journals with multiple lines using the Application Development Framework Desktop Integration (ADFDI) spreadsheet.

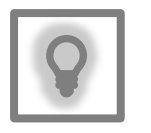

### User Tip:

The following are prerequisites to creating and uploading a journal from spreadsheet:

 User must download desktop integration installer for using ADFDI spreadsheet (Navigation: Tools >> Download Desktop Integration Installer)

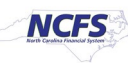

### Create Single Journals through Spreadsheet

To create single journals through spreadsheet, please follow the steps below:

- 1. Log in to the NCFS portal with your credentials to access the system.
- 2. On the Home page, click the General Accounting tab and click the Journals app.

| Good evening, GL Journal Entry Main! |                               |  |  |  |  |  |  |  |
|--------------------------------------|-------------------------------|--|--|--|--|--|--|--|
| General Accounting Tools C           | Dthers                        |  |  |  |  |  |  |  |
| QUICK ACTIONS                        | APPS                          |  |  |  |  |  |  |  |
| Manage Journals                      |                               |  |  |  |  |  |  |  |
| Create Journal                       | General Journals Period Close |  |  |  |  |  |  |  |
| Manage Approvals for Journals        | Dashboard                     |  |  |  |  |  |  |  |

3. On the **Journals Landing** page, select the appropriate Data Access Set on the top left corner by clicking **Change**. In this example, choose **NC CASH US**.

| Data Access Set: NC CASH US [Change]         |             |                               |            |          |            |   |
|----------------------------------------------|-------------|-------------------------------|------------|----------|------------|---|
| Journals                                     |             |                               |            |          |            |   |
|                                              |             |                               |            |          |            |   |
| Journals                                     |             |                               |            |          |            |   |
|                                              |             |                               |            |          | (          | 2 |
| Build an end of the second                   |             |                               |            |          |            |   |
| Requiring Attention Incomplete Import Errors |             |                               |            |          |            |   |
|                                              |             |                               |            |          |            |   |
| View 🔻 Format 👻 🎵 📴 Freeze 📓 Detac           | h 🚽 Wrap    | Ð                             |            |          |            |   |
| Accounted                                    |             |                               |            |          |            |   |
|                                              | Source      | Journal Batch                 | Accounting | Issue    | Error Date |   |
| Debit Credit                                 |             |                               | , onou     |          |            |   |
| 65,258.60 65,258.60                          | Spreadsheet | 4800 Dep 10/17/22 FreedomPay2 | Oct-22     | Rejected | 10/19/22   |   |

4. Click the Tasks [ 📃 ] icon.

| Data Access Set: NC CASH US [Change]         |             |                               |            |          |            |   |  |  |  |  |
|----------------------------------------------|-------------|-------------------------------|------------|----------|------------|---|--|--|--|--|
| Journals                                     |             |                               |            |          |            |   |  |  |  |  |
|                                              |             |                               |            |          |            |   |  |  |  |  |
| Journals                                     |             |                               |            |          |            |   |  |  |  |  |
| 0                                            |             |                               |            |          |            |   |  |  |  |  |
| Requiring Attention Incomplete Import Errors |             |                               |            |          |            |   |  |  |  |  |
|                                              |             |                               |            |          |            |   |  |  |  |  |
| View 🔻 Format 👻 💯 🔛 Freeze 📷 Detach          | 🚽 Wrap      | Ð                             |            |          |            |   |  |  |  |  |
| Accounted                                    | Source      | Journal Batch                 | Accounting | Issue    | Error Date |   |  |  |  |  |
| Debit Credit                                 | course      | oouniu Buton                  | Period     | 10000    |            |   |  |  |  |  |
| 65,258.60 65,258.60                          | Spreadsheet | 4800 Dep 10/17/22 FreedomPay2 | Oct-22     | Rejected | 10/19/22   | A |  |  |  |  |

5. On the **Journals Landing Page**, choose **Create Journal in Spreadsheet** to download the spreadsheet.

| Data Access Set: NC CASH US [Change]       |                                                                                                |               |                   |       |            | Journals                                  |  |  |
|--------------------------------------------|------------------------------------------------------------------------------------------------|---------------|-------------------|-------|------------|-------------------------------------------|--|--|
| Journals                                   |                                                                                                |               |                   |       |            | Manage Journals                           |  |  |
| oounnaio                                   |                                                                                                |               |                   |       |            | Create Journal                            |  |  |
|                                            | Create Journal in Spreadsheet                                                                  |               |                   |       |            |                                           |  |  |
| Journals                                   |                                                                                                |               |                   |       |            | Create Encumbrance Journal in Spreadsheet |  |  |
|                                            |                                                                                                |               |                   |       |            | Run AutoPost                              |  |  |
|                                            |                                                                                                |               |                   |       |            | Run AutoReverse     Manage Approvals      |  |  |
| Requiring Attention Incomplete Import Erro | ors                                                                                            |               |                   |       | E          |                                           |  |  |
| View 🗸 Format 🖌 🚰 🕎 Free:                  | Clearing Accounts Reconciliation <ul> <li>Reconcile Clearing Accounts Automatically</li> </ul> |               |                   |       |            |                                           |  |  |
| Accounted                                  |                                                                                                |               |                   |       |            | Reconcile Clearing Accounts Manually      |  |  |
| Debit Credit                               | Source                                                                                         | Journal Batch | Accounting Period | Issue | Error Date | Reverse Reconciliation                    |  |  |

Click the **Open** button to open the downloaded Excel file.

Note: Use Microsoft Edge or Google Chrome browser to open the spreadsheet. If working remotely, sign into a VPN before opening the spreadsheet.

| ⚠️ You are using DEV11 environment                                                                               | You are using DEV11 environment |                                                                                                    |                      |                                            |  |  |  |  |  |
|----------------------------------------------------------------------------------------------------|---------------------------------|----------------------------------------------------------------------------------------------------|----------------------|--------------------------------------------|--|--|--|--|--|
|                                                                                                    | 💼 What d                        | lo you want to do with JournalEntry.xlsx?           Open         Save as         V                                                                      |                      |                                            |  |  |  |  |  |
| Data Access Set: NC CASH US [Change]                                                                             |                                 |                                                                                                    |                      |                                            |  |  |  |  |  |
| Journals                                                                                                    | See more                        |                                                                                                    |                      |                                            |  |  |  |  |  |
| ✓ Journals         Requiring Attention       Incomplete         Import Errors         View ▼ Format ▼ 第 下 Freeze | Ξ                               | Create Journal in Spreadsheet     Create Encumbrance Journal in Spreadsheet     Run AutoReverse     Manage Approvals Journal Import     Import Journals |                      |                                            |  |  |  |  |  |
| Accounted Debit Credit                                                                                           | Source                          | Journal Batch                                                                                                    | Accounting<br>Period | Correct Import Errors Subledger Accounting |  |  |  |  |  |
| 65,258.60 65,258.60                                                                                              | Oct-22                          | Review Subleager Journals     Manage Accounting Errors                                                                                                  |                      |                                            |  |  |  |  |  |

6. Open the spreadsheet and click the **Enable Editing** button on top of the Excel file.

| File       | Home        | Insert            | Draw             | Page Layout        | Formulas          | Data         | Review      | View          | Help          | Acrobat           |             |                |   |   | Comment | ts 🛛 🖻 Sha | are |
|------------|-------------|-------------------|------------------|--------------------|-------------------|--------------|-------------|---------------|---------------|-------------------|-------------|----------------|---|---|---------|------------|-----|
| $\bigcirc$ | PROTECTED V | IEW <u>Be car</u> | eful—files fro   | om the Internet ca | in contain viruse | es. Unless y | you need to | edit, it's sa | fer to stay i | in Protected View | <u>ı.</u> [ | Enable Editing |   |   |         |            | ×   |
| D8         | •           | : ×               | $\checkmark f_x$ |                    |                   |              |             |               |               |                   |             |                |   |   |         |            | ^   |
|            |             |                   |                  |                    |                   |              |             |               |               |                   |             |                |   |   |         |            |     |
| A          | В           |                   |                  | с                  | D                 |              |             | Е             |               | F                 |             | C              | 3 | н | 1       |            | -   |
| з <b>С</b> |             |                   |                  |                    |                   |              |             |               |               |                   |             |                |   |   |         |            |     |
| 4          |             |                   |                  |                    |                   |              |             |               |               |                   |             |                |   |   |         |            |     |

7. On the *Connect* pop-up, click the **Yes** button to connect to the server.

| Confidential \ No Additional Protection 🖌 Public | Connect                                                                                                    |
|--------------------------------------------------|----------------------------------------------------------------------------------------------------|
| A B C D                                          | G H I                                                                                                    |
| 2 ORACLE<br>4<br>5<br>6<br>7<br>8                | You are about to connect to the following application URL:<br>https://emzn-dev7.fa.us8.oraclecloud.com/fscmUl/adfdiRemot<br>eServiet<br>Do you want to connect? |
| 9<br>10<br>11<br>12<br>13                        | Yes No                                                                                                    |

8. On the *NCFS Login* pop-up, click the **Company Single Sign-On** button to login.

| AutoSave ● off                                                                             | ✓ Search (Alt+Q)                                |                                                        |                                          |                                                    |        |
|--------------------------------------------------------------------------------------------|-------------------------------------------------|--------------------------------------------------------|------------------------------------------|----------------------------------------------------|--------|
| File Home Insert Page Layout Formulas Data F                                               | eview View Help Acrobat                         |                                                        |                                          | Comments                                           | Share  |
| $ \begin{array}{c c} & X \\ & & \\ Paste \\ & \\ & \\ & \\ & \\ & \\ & \\ & \\ & \\ & \\ $ | Sign In                                         | Conditional Format as Ce<br>Formatting V Table V Style | Insert ~<br>E Delete ~<br>S ~ E Format ~ | ∑ · A<br>Z V<br>Sort & Find &<br>Filter · Select · |        |
| Clipboard 🔂 Font 🖾 Alig                                                                    | Oracle Applications                             | Styles                                                 | Cells                                    | Editing                                            | ^      |
| D8 - : $\times \checkmark f_x$                                                             | Cloud                                           |                                                        |                                          |                                                    | ^      |
| Confidential \ No Additional Protection / Public                                           |                                                 | Personal Information 👻                                 |                                          |                                                    | ж      |
| A B C D                                                                                    |                                                 | G                                                      | Н                                        | I.                                                 | -      |
| 2 ORACLE<br>4<br>5<br>6<br>7<br>8<br>9<br>10<br>11<br>12<br>13<br>15<br>15                 | or or<br>User ID<br>Password<br>Forgot Password |                                                        |                                          |                                                    |        |
| 17                                                                                         | Sign In                                         |                                                        |                                          |                                                    | Ţ      |
| Single Journal Multiple Journals +                                                         | : (                                             |                                                        |                                          |                                                    | •      |
| Ready Necessibility: Good to go                                                            |                                                 |                                                        |                                          |                                                    | + 100% |

9. Click the **Single Journal** tab on the bottom left corner of the spreadsheet.

| E                                                    | в с                                                                                                    | D                                       | E          | F                                                                                                    | G                             | Н                   | I              | J                                                                                              |  |  |
|------------------------------------------------------|----------------------------------------------------------------------------------------------------|-----------------------------------------|------------|----------------------------------------------------------------------------------------------------|-------------------------------|---------------------|----------------|------------------------------------------------------------------------------------------------|--|--|
| 2                                                    | ORACLE <sup>®</sup>                                                                                                    | Create Journal                          |            |                                                                                                    |                               |                     |                |                                                                                                |  |  |
| 4                                                    | * Required **At least one is                                                                                                    | required                                |            |                                                                                                    |                               |                     |                |                                                                                                |  |  |
| 5                                                    | If any rows on the worksheet have an Insert failed status, none of the rows are loaded to GL Interface table.                     |                                         |            |                                                                                                    |                               |                     |                |                                                                                                |  |  |
| 6<br>7<br>8<br>9<br>10<br>11<br>12<br>13<br>14<br>15 | Data Access Set<br>Journal<br>Description<br>*Ledger<br>*Accounting Date<br>Adjusting Period<br>Worksheet Status<br>Journal Lines | NC CASH US<br>1600 PAY 06/23/23 Payroll |            | *Group ID<br>*Source<br>*Category<br>Reversal Period<br>Reversal Date<br>Reference Date<br>Journal Validation Status | 30000108981494<br>Spreadsheet |                     |                | Total Entered Debit<br>Total Entered Credit<br>Total Accounted Debit<br>Total Accounted Credit |  |  |
| 17                                                   | Changed<br>Single Journal                                                                                                    | Row Status<br>Multiple Journals ①       | *Agency [] | *Budget Fund []                                                                                                    | *Account []                   | *Agency Mgmt Unit [ | *Agency Progra | *Funding Source [] *                                                                           |  |  |
| 17                                                   | Changed<br>Single Journal                                                                                                    | Row Status<br>Multiple Journals 🛛 🕀     | *Agency [] | *Budget Fund []                                                                                                    | *Account []                   | *Agency Mgmt Unit [ | *Agency Pro    | ogra                                                                                           |  |  |

10. Enter the *Header* section information. Enter the *Journal Name* on the *Journal* field.

In this example, enter 1600 PAY 06/23/23 Payroll. Next, enter a Description if desired.

|    | 3 C                                                                                                    | D                         | E | F                         | G               | Н |  |  |  |  |  |
|----|----------------------------------------------------------------------------------------------------|---------------------------|---|---------------------------|-----------------|---|--|--|--|--|--|
| 2  | ORACLE <sup>®</sup>                                                                                           | Create Journal            |   |                           |                 |   |  |  |  |  |  |
| 4  | * Required **At least one is                                                                                  | required                  |   |                           |                 |   |  |  |  |  |  |
| 5  | If any rows on the worksheet have an Insert failed status, none of the rows are loaded to GL Interface table. |                           |   |                           |                 |   |  |  |  |  |  |
| 6  |                                                                                                    |                           |   |                           |                 |   |  |  |  |  |  |
| 7  | Data Access Set                                                                                               | NC CASH US                | _ | *Group ID                 | 300000108981494 |   |  |  |  |  |  |
| 8  | Journal                                                                                                    | 1600 PAY 06/23/23 Payroll |   | *Source                   | Spreadsheet     |   |  |  |  |  |  |
| 9  | Description                                                                                                   |                           | • | *Category                 |                 |   |  |  |  |  |  |
| 10 | *Ledger                                                                                                    |                           |   | Reversal Period           |                 |   |  |  |  |  |  |
| 11 | *Accounting Date                                                                                              |                           |   | Reversal Date             |                 |   |  |  |  |  |  |
| 12 | Adjusting Period                                                                                              |                           |   | Reference Date            |                 |   |  |  |  |  |  |
| 13 | Worksheet Status                                                                                              |                           |   | Journal Validation Status |                 |   |  |  |  |  |  |

11. Select the *Ledger* name from the drop-down choice list. Double-click in the field to activate the choice list.

In this example, choose **NC CASH US**. Next, enter the *Accounting Date*. In this example, enter **6/23/2023**.

| 2  |                                                                                                    |                           |                                |  |  |  |  |  |  |  |
|----|----------------------------------------------------------------------------------------------------|---------------------------|--------------------------------|--|--|--|--|--|--|--|
| 4  | * Required **At least one is required                                                                         |                           |                                |  |  |  |  |  |  |  |
| 5  | If any rows on the worksheet have an Insert failed status, none of the rows are loaded to GL Interface table. |                           |                                |  |  |  |  |  |  |  |
| 6  |                                                                                                    | ***                       | 200000100001404                |  |  |  |  |  |  |  |
| 8  | Journal 1600 PAY 06/23/23 Payroll                                                                             | *Group ID<br>*Source      | 300000108981494<br>Spreadsheet |  |  |  |  |  |  |  |
| 9  | Description                                                                                                   | *Category                 | opredabileet                   |  |  |  |  |  |  |  |
| 10 | *Ledger NC CASH US                                                                                            | Reversal Period           |                                |  |  |  |  |  |  |  |
| 11 | *Accounting Date 6/23/2023                                                                                    | Reversal Date             |                                |  |  |  |  |  |  |  |
| 12 | Adjusting Period                                                                                              | Reference Date            |                                |  |  |  |  |  |  |  |
| 13 | Worksheet Status                                                                                              | Journal Validation Status |                                |  |  |  |  |  |  |  |

12. Double-click the field next to *Category* field to open a pop-up.

|    | В                                                                                                    | С                | D                         | E | F                         | G               | Н |  |  |  |  |  |
|----|----------------------------------------------------------------------------------------------------|------------------|---------------------------|---|---------------------------|-----------------|---|--|--|--|--|--|
| 4  | * Required **At least one is required                                                                           |                  |                           |   |                           |                 |   |  |  |  |  |  |
| 5  | 5 If any rows on the worksheet have an Insert failed status, none of the rows are loaded to GL Interface table. |                  |                           |   |                           |                 |   |  |  |  |  |  |
| 6  |                                                                                                    |                  |                           |   |                           |                 |   |  |  |  |  |  |
| 7  |                                                                                                    | Data Access Set  | NC CASH US                |   | *Group ID                 | 300000108981494 |   |  |  |  |  |  |
| 8  |                                                                                                    | Journal          | 1600 PAY 06/23/23 Payroll |   | *Source                   | Spreadsheet     |   |  |  |  |  |  |
| 9  |                                                                                                    | Description      |                           |   | *Category                 |                 |   |  |  |  |  |  |
| 10 |                                                                                                    | *Ledger          | NC CASH US                |   | Reversal Period           |                 |   |  |  |  |  |  |
| 11 |                                                                                                    | *Accounting Date | 6/23/2023                 |   | Reversal Date             |                 |   |  |  |  |  |  |
| 12 | 1                                                                                                    | Adjusting Period |                           |   | Reference Date            |                 |   |  |  |  |  |  |
| 13 |                                                                                                    | Worksheet Status |                           |   | Journal Validation Status |                 |   |  |  |  |  |  |

13. The *Category* pop-up from NCFS appears. Enter the required **Category** or click the **Search** button to get a list of categories.

|             | B           | С                                                            | D                                                | E                           | Category            |          | ×      |  | J                                             |
|-------------|-------------|--------------------------------------------------------------|--------------------------------------------------|-----------------------------|---------------------|----------|--------|--|-----------------------------------------------|
| 4           | ;           | * Required **At least one is<br>If any rows on the worksheet | required<br>have an Insert failed status, none o | f the rows are loaded to GL | ⊿ Search            |          |        |  |                                               |
| 6<br>7<br>8 | ;<br>;      | Data Access Set                                              | NC CASH US                                       |                             | Name                |          |        |  | Total Entered Debit                           |
| 9           | ,<br> <br>  | Description<br>*Ledger                                       | NC CASH US                                       |                             |                     | Search F | Reset  |  | Total Entered Credit<br>Total Accounted Debit |
| 1:          | 1<br>2      | *Accounting Date<br>Adjusting Period                         | 6/23/2023                                        |                             | Category            |          |        |  | Total Accounted Credit                        |
| 1:          | 3<br>-<br>5 | Worksheet Status                                             |                                                  |                             | No data to display. | OK       | Cancel |  |                                               |
|             | 5           |                                                              |                                                  |                             |                     |          | Jansei |  |                                               |

14. Select the required **Category** and click the **OK** button.

In this example, choose **PAY-2-PAYROLL** and click the **OK** button.

| Category        |            |
|-----------------|------------|
| OSC UNRESER     |            |
| Operational Me  |            |
| PAY-1-DEBT SE   |            |
| PAY-10-SPECIA   |            |
| PAY-2-PAYROLL   |            |
| PAY-3-STATE AID |            |
| PAY-4-HEALTH/   |            |
| PAY-5-E-PAYME   |            |
| PAY-6-GENERA    |            |
|                 | O <u>K</u> |

15. Scroll down to the *Journal Lines* section. Double-click the cell below the *Agency* field to open a pop-up from NCFS.

| 15 Journal Lines |         |            |            |                 |             |                     |                |                    |  |
|------------------|---------|------------|------------|-----------------|-------------|---------------------|----------------|--------------------|--|
|                  |         |            |            |                 |             |                     |                |                    |  |
|                  |         |            |            |                 |             |                     |                |                    |  |
| 17               | Changed | Row Status | *Agency [] | *Budget Fund [] | *Account [] | *Agency Mgmt Unit [ | *Agency Progra | *Funding Source [] |  |
| 18               |         |            |            |                 |             |                     |                |                    |  |
| 20               |         |            |            |                 |             |                     |                |                    |  |

16. The Accounts pop-up appears. On the Accounts field, click the Select [ 🔤 ] icon.

Note: Additional lines can be added if the number journal lines exceed the ones enabled.

| 15 | Journal Lines |            |            |          |           |                |               |                |                    |
|----|---------------|------------|------------|----------|-----------|----------------|---------------|----------------|--------------------|
|    |               |            |            |          |           |                |               |                |                    |
|    |               |            |            | Accounts |           | $\times$       |               |                |                    |
| 17 | Changed       | Row Status | *Agency [] |          | E.        |                | y Mgmt Unit [ | *Agency Progra | *Funding Source [] |
| 18 |               |            |            |          |           |                | _             |                |                    |
| 20 |               |            |            |          | <u>ок</u> | <u>C</u> ancel |               |                |                    |
| 21 |               |            |            |          |           |                |               |                |                    |
| 22 |               |            |            |          |           |                |               |                |                    |

17. The *Key Flexfield* pop-up appears. Enter the required account information and click **OK**.

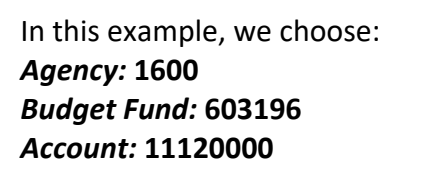

| Key Flexfield    | ×                                                                    |
|------------------|----------------------------------------------------------------------|
| Hide Segments    |                                                                      |
| Agency           | 1600 DEPARTMENT OF<br>ENVIRONMENTAL<br>QUALITY                       |
| Budget Fund      | 603196 DEQ 6185 WIF -CLEAN<br>WATER REVOLVING<br>FUND (DWQ) BC 64311 |
| Account          | 11120000 CONSOLIDATED<br>BUDGET CODE<br>CASH                         |
| Agency Mgmt Unit | 0000000 V DEFAULT AMU                                                |
| Agency Program   | 0000000   DEFAULT AGENCY PROGRAM                                     |
| Funding Source   | 0000 VUNDESIGNATED                                                   |
| Project          | 0000000000 V DEFAULT<br>PROJECT                                      |
| Inter Fund       | 000000   DEFAULT Inter Fund NC CASH                                  |
| Future 1         | 0000   DEFAULT Future 1                                              |
| Future 2         | 000000   DEFAULT Future 2                                            |
| Future 3         | 00000   DEFAULT Future 3                                             |
|                  | Search Reset   OK Cancel                                             |

18. The respective COA combination fields are auto populated with this information.

| 15                               | Journal Lines |            |            |                                   |          |                           |
|----------------------------------|---------------|------------|------------|-----------------------------------|----------|---------------------------|
|                                  |               |            |            | Accounts                          | ×        |                           |
| 17                               | Changed       | Row Status | *Agency [] | 1600-603196-11120000-0000000-0000 |          | Progra *Funding Source [] |
| 18<br>19<br>20<br>21<br>22<br>23 |               |            |            |                                   | OK Cance |                           |

19. Scroll to the right and select the *Currency* from the drop-down choice list. In this example, choose **USD**. Next, enter the required credit amount on the *Entered Credit* field.

In this example, choose **4000**.

| 17 | *Project [ ] | *Inter Fund [ | *Euture 1 [ ] | *Euture 2 [ ] | *Euture 2 [ ] | *Currency | **Entered | **Entered | Conversion | Conversion<br>Pate Type | Conversion |
|----|--------------|---------------|---------------|---------------|---------------|-----------|-----------|-----------|------------|-------------------------|------------|
|    | FIOJECULI    | The Fund In   | Future I []   | Future 2 []   | Future 5 []   | currency  | Debit     | Creuit    | Date       | Nate Type               | Nate       |
| 18 | 000000000    | 000000        | 0000          | 000000        | 00000         | USD       |           | 4,000.00  |            |                         |            |

20. Scroll further to the right and fill in the *Line Descriptive Flexfield Context* and *Line Descriptive Flexfield Values* fields.

In this example, choose **PAY – DISBURSEMENT** and **0000161** respectively.

| Z                   | AA                                          | AB                                         | AC                                 | AD                      | AE                          | AF    | AG               |
|---------------------|---------------------------------------------|--------------------------------------------|------------------------------------|-------------------------|-----------------------------|-------|------------------|
|                     |                                             |                                            |                                    |                         |                             |       |                  |
|                     |                                             |                                            | -                                  |                         |                             |       |                  |
| Clearing<br>Company | Line<br>Descriptive<br>Flexfield<br>Context | Line<br>Descriptive<br>Flexfield<br>Values | Captured<br>Information<br>Context | Captured<br>Information | Reconciliation<br>Reference | Error | Кеу              |
|                     | PAY - DISBURSE                              | M0000161                                   |                                    |                         |                             |       | B2177581W88)EU.0 |
|                     |                                             |                                            |                                    |                         |                             |       | B2177581W88)EU.0 |
|                     |                                             |                                            |                                    |                         |                             |       | R2177581W88)FILO |

21. NCFS Scroll back to the left and double-click the second cell below the *Agency* field to open a pop-up.

| 15 | Jou | Journal Lines |            |            |                 |             |                     |                |                    |  |  |
|----|-----|---------------|------------|------------|-----------------|-------------|---------------------|----------------|--------------------|--|--|
|    |     |               |            |            |                 |             |                     |                |                    |  |  |
|    |     |               |            |            |                 |             |                     |                |                    |  |  |
| 17 |     | Changed       | Row Status | *Agency [] | *Budget Fund [] | *Account [] | *Agency Mgmt Unit [ | *Agency Progra | *Funding Source [] |  |  |
| 18 |     |               |            | 1600       | 603196          | 11120000    | 0000000             | 0000000        | 0000               |  |  |
| 19 |     |               |            |            |                 |             |                     |                |                    |  |  |
| 20 |     |               |            |            |                 |             |                     |                |                    |  |  |

22. The *Accounts* pop-up appears. On the *Accounts* field, click the **Select** [ $\overline{\underline{so}}$ ] icon.

Note: Additional lines can be added if the number journal lines exceed the ones enabled in the sheet.

| 15 |   | Journal Lines |            |            |          |    |        |               |                |                    |
|----|---|---------------|------------|------------|----------|----|--------|---------------|----------------|--------------------|
|    |   |               |            |            |          |    |        |               |                |                    |
|    | Ш |               |            |            | Accounts |    | ×      |               |                |                    |
| 17 |   | Changed       | Row Status | *Agency [] |          | E. |        | y Mgmt Unit [ | *Agency Progra | *Funding Source [] |
| 18 |   | <b></b>       |            | 1600       |          |    |        | -             | 0000000        | 0000               |
| 20 |   |               |            |            |          | oK | Cancel |               |                |                    |
| 21 |   |               |            |            | -        |    |        |               |                |                    |
| 22 |   |               |            |            | -        |    |        |               |                |                    |

23. The *Key Flexfield* pop-up appears. Enter the required account information and click the **OK** button.

In this example, choose: *Agency:* 1600 *Budget Fund:* 603196 *Account:* 51575000

| Key F | Flexfield        | ×                                                                    |
|-------|------------------|----------------------------------------------------------------------|
| 4     | Hide Segments    |                                                                      |
|       | Agency           | 1600 TEPARTMENT OF<br>ENVIRONMENTAL<br>QUALITY                       |
|       | Budget Fund      | 603196 DEQ 6185 WIF -CLEAN<br>WATER REVOLVING<br>FUND (DWQ) BC 64311 |
|       | Account          | 51575000   EMPLOYEE ASSISTANCE PROGR                                 |
|       | Agency Mgmt Unit | 0000000 🔻 DEFAULT AMU                                                |
|       | Agency Program   | 0000000   DEFAULT AGENCY PROGRAM                                     |
|       | Funding Source   | 0000 VUNDESIGNATED                                                   |
|       | Project          | 0000000000 V DEFAULT<br>PROJECT                                      |
|       | Inter Fund       | 000000   DEFAULT Inter Fund NC CASH                                  |
|       | Future 1         | 0000   DEFAULT Future 1                                              |
|       | Future 2         | 000000   DEFAULT Future 2                                            |
|       | Future 3         | 00000                                                                |
|       |                  | Sea <u>r</u> ch Reset   O <u>K</u> <u>C</u> ancel                    |

24. The respective COA combination fields get auto populated with this information.

| 15 | Journal Lines        |                 | Accounts                            |                               |                           |                            |
|----|----------------------|-----------------|-------------------------------------|-------------------------------|---------------------------|----------------------------|
|    |                      |                 | 1600-603196-51575000-0000000-0000 至 |                               |                           |                            |
| 47 | Channed David Status | **              | O <u>K</u> Cancel                   | A Mount Unit f                | * 4 Duo                   | *Franking Course [1]       |
| 17 | Changed Row Status   | *Agency<br>1600 | ,                                   | Agency Mgmt Unit [<br>)000000 | *Agency Progra<br>0000000 | *Funding Source []<br>0000 |

25. Scroll to the right and select the *Currency* from the drop-down choice list.

In this example, we choose **USD**. Next, enter the required debit amount on the *Entered Debit* field. In this example, choose **4000**.

| 17 | *Project [] | *Inter Fund [] | *Future 1 [] | *Future 2 [] | *Future 3 [] | *Currency | **Entered<br>Debit | **Entered<br>Credit | Conversion<br>Date | Conversion<br>Rate Type | Conversion<br>Rate |
|----|-------------|----------------|--------------|--------------|--------------|-----------|--------------------|---------------------|--------------------|-------------------------|--------------------|
| 18 | 3 000000000 | 000000         | 0000         | 000000       | 00000        | USD       |                    | 4,000.00            |                    |                         |                    |
| 19 | 0000000000  | 000000         | 0000         | 000000       | 00000        | USD       | 4,000.00           |                     |                    |                         |                    |
| 20 | 1           |                |              |              |              |           |                    |                     |                    |                         |                    |

26. On the **Create Journal** tab on top of the sheet, click **Submit** icon to attempt the upload of your journal entry.

| Fil         | e Home                   | Insert     | Draw       | Page Layout             | Formulas Data | Review Vie  | ew Help        | Create Journal         | Acrobat              |                | Comments        | 🖻 Share |
|-------------|--------------------------|------------|------------|-------------------------|---------------|-------------|----------------|------------------------|----------------------|----------------|-----------------|---------|
|             | gin Logout Cla<br>All [  | ear Edit   | About<br>s | Submit Status<br>Viewer |               |             |                |                        |                      |                |                 |         |
|             | Worl                     | tbook      |            | Worksheet               |               |             |                |                        |                      |                |                 | ^       |
|             | $\cdot$ : $\times$ $f_x$ |            |            |                         |               |             |                |                        |                      |                | ^               |         |
| <i>&lt;</i> | Confidential \           | No Additio | nal Protec | tion 🧪                  | Public        | Confic      | dential 👻      | High Risk Confidential | Personal Information |                |                 | ×       |
|             | ВС                       |            |            | D                       | E             |             | F              | G                      | Н                    | 1              | J               | <b></b> |
| 13          | Workshe                  | et Status  |            |                         |               | Journal Val | lidation Statu | ar s                   |                      |                |                 |         |
| 15          | Journal Li               | nes        |            |                         |               |             |                |                        |                      |                |                 |         |
| 17          | Chan                     | aed        | Row Sta    | atus                    | *Agency []    | *Budaet Fun | d []           | *Account []            | *Agency Mamt Unit [  | *Agency Progra | *Funding Source | [] *!   |
| 18          | <b>A</b>                 |            |            |                         | 1600          | 603196      |                | 11120000               | 0000000              | 0000000        | 0000            | 00      |
| 19          | <b>A</b>                 |            |            |                         | 1600          | 603196      |                | 51575000               | 000000               | 0000000        | 0000            | 00      |

27. The *Submission Options* pop-up appears. Ensure the **Submit Journal Import** radio button is selected and click the **Submit** button.

| Submi  | ssion Options          |                                                     | × |
|--------|------------------------|-----------------------------------------------------|---|
|        | Submission Option      | O Submit Journal Import                             |   |
| Import | Descriptive Flexfields | Yes with validation                                 |   |
|        | Other Options          | Send Email Notification for Journal Import Failures |   |
|        |                        | Submit Cancel                                       |   |
|        |                        |                                                     |   |

28. The *Confirmation* pop-up appears, which indicates that the process has been submitted. Click the **OK** button.

| B  | C                | D                         | E          |                     | F                      | G      |   | Н                  |
|----|------------------|---------------------------|------------|---------------------|------------------------|--------|---|--------------------|
| 13 | Worksheet Status |                           |            | Journal             | Validation Status      | itatus |   |                    |
| 15 | Journal Lines    |                           |            | Confirmation        |                        |        |   |                    |
|    |                  |                           |            | Your process 224832 | 22 has been submitted. |        |   |                    |
| 17 | Changed          | Row Status                | *Agency [] | *Budget F           | OK                     |        |   | Agency Mgmt Unit [ |
| 18 |                  | Row inserted successfully | 1600       | 603196              | <u>or</u>              |        |   | 00000              |
| 19 |                  | Row inserted successfully | 1600       | 603196              |                        |        |   | 00000              |
| 20 |                  |                           |            |                     |                        |        | _ |                    |

## 29. Once the Submission Status showcases that the journal entries have been submitted, the *Row Status* field gets updated with **Row Inserted Successfully**.

| 15 | Journal Lines |                           |            |                  |             |                     |                |  |  |  |
|----|---------------|---------------------------|------------|------------------|-------------|---------------------|----------------|--|--|--|
|    |               |                           |            |                  |             |                     |                |  |  |  |
|    |               |                           |            |                  |             |                     |                |  |  |  |
| 47 | Channed I     | David Charles             | ***        | *Budget Fund ( 1 | ***         | *                   | ***            |  |  |  |
| 17 | Changed       | Row Status                | *Agency [] | *Budget Fund []  | *Account [] | *Agency Mgmt Unit [ | *Agency Progra |  |  |  |
| 18 |               | Row inserted successfully | 1600       | 603196           | 11120000    | 0000000             | 0000000        |  |  |  |
| 19 |               | Row inserted successfully | 1600       | 603196           | 51575000    | 0000000             | 0000000        |  |  |  |

Note: If the process fails, an error message will appear either on the header or the journal line causing the error.

In this example, we choose to show a worksheet error where the submission failed since the accounting date must be in an open or future enterable period. The error can be viewed on the *Status Viewer* section.

|                                     | Confidential \ No Additio                                                                                                    | nal Protection 🖍                                                                     | Public                     | Confidential  + High Risk F                                                                                          | Confidential - Personal<br>G        | Information 👻                             | N<br>                              | Status Viewer ×<br>Messages for this worksheet                                                                                                    |
|-------------------------------------|----------------------------------------------------------------------------------------------------|--------------------------------------------------------------------------------------|----------------------------|----------------------------------------------------------------------------------------------------|-------------------------------------|-------------------------------------------|------------------------------------|----------------------------------------------------------------------------------------------------|
| 567                                 | If any rows on the worksheet have an Insert failed status, none of the rows are loaded to GL Interface table.  Data Access Set NC CASH US  *Group ID 300000108981494 |                                                                                      |                            |                                                                                                    |                                     |                                           |                                    | are listed below                                                                                                    |
| 7<br>8<br>9<br>10<br>11<br>12<br>13 | Data Access Set<br>Journal<br>Description<br>*Ledger<br>*Accounting Date<br>Adjusting Period<br>Worksheet Status                                                     | NC CASH US<br>1600 PAY 06/23/23 Payroll<br>NC CASH US<br>12/22/2021<br>Submit failed | ,                          | *Group 1D<br>*Source<br>*Category<br>Reversal Period<br>Reversal Date<br>Reference Date<br>Journal Validation Status | Spreadsheet<br>PAY-2-PAYROLL        |                                           |                                    | <ul> <li>You must select an<br/>accounting date in an<br/>open or future enterable<br/>period. (GL-780452)</li> <li>Messages for this table row<br/>are listed below</li> </ul> |
| 15                                  | Journal Lines                                                                                                    |                                                                                      |                            |                                                                                                    |                                     |                                           |                                    | No error.                                                                                                    |
| 17<br>18<br>19                      | Changed                                                                                                    | Row Status                                                                           | *Agency []<br>1600<br>1600 | *Budget Fund []<br>603196<br>603196                                                                                  | *Account []<br>11120000<br>51575000 | *Agency Mgmt Unit [<br>0000000<br>0000000 | *Agency Prog<br>0000000<br>0000000 |                                                                                                    |

30. Make the required fixes as per the nature of the error and click the **Submit** icon.

In this example, we choose to enter an *Accounting Date* in an open or future enterable period.

| File<br>Log                               | e Home Insert                                                                                                    | Draw Page Layout | Formulas Data                                                                                                    | Review View Help                                | Create Journal Acro                 | obat                                       |                                                                                                | 다 Comments 🖄 Sha                   |  |  |
|-------------------------------------------|----------------------------------------------------------------------------------------------------|------------------|----------------------------------------------------------------------------------------------------|-------------------------------------------------|-------------------------------------|--------------------------------------------|------------------------------------------------------------------------------------------------|------------------------------------|--|--|
|                                           | Workbook                                                                                                    | Worksheet        |                                                                                                    |                                                 |                                     |                                            |                                                                                                |                                    |  |  |
|                                           | <ul> <li>I × ✓ fx</li> <li>Confidential \ No Additional Protection 	 Public</li> <li>Confidential 	 High Risk Confidential 	 Personal Information 	</li> </ul>                             |                  |                                                                                                    |                                                 |                                     |                                            |                                                                                                |                                    |  |  |
| $\checkmark$                              |                                                                                                    |                  | Public                                                                                                    | Coniidentiai +                                  |                                     | Personal miormation •                      |                                                                                                |                                    |  |  |
|                                           | s C                                                                                                    | D                | E                                                                                                    | F                                               | G                                   | Н                                          |                                                                                                | J                                  |  |  |
| 7<br>8<br>9<br>10<br>11<br>12<br>13<br>15 | 6 7 Data Access Set NC CASH US 8 Journal 1600 PAY 06/23/23 Payroll 9 9 Description 10 *Ledger NC CASH US 1 *Accounting Date 6/23/2023 12 Adjusting Period Worksheet Status Submit failed 1 |                  | *Group ID<br>*Source<br>*Category<br>Reversal Period<br>Reversal Date<br>Reference Date<br>Journal Validation Status | 300000108981494<br>Spreadsheet<br>PAY-2-PAYROLL |                                     |                                            | Total Entered Debit<br>Total Entered Credit<br>Total Accounted Debit<br>Total Accounted Credit |                                    |  |  |
| 17<br>18<br>19                            | Changed                                                                                                    | Row Status       | *Agency []<br>1600<br>1600                                                                                           | *Budget Fund []<br>603196<br>603196             | *Account []<br>11120000<br>51575000 | *Agency Mgmt Unit [.<br>0000000<br>0000000 | *Agency Progra<br>0000000<br>0000000                                                           | *Funding Source []<br>0000<br>0000 |  |  |

31. The *Submission Options* pop-up appears. Ensure the **Submit Journal Import** radio button is selected and click the **Submit** button.

| Subr | nission Options           |                                                     | × |
|------|---------------------------|-----------------------------------------------------|---|
|      | Submission Option         | O Submit Journal Import                             |   |
| Impo | rt Descriptive Flexfields | <ul> <li>Yes with validation</li> </ul>             |   |
|      | Other Options             | Send Email Notification for Journal Import Failures |   |
|      |                           | Submit Cancel                                       |   |
|      |                           |                                                     |   |

32. The *Confirmation* pop-up appears, which indicates that the process has been submitted. Click the **OK** button.

| 6  |                  |                           |            |                 |                          |                   |  |                     |
|----|------------------|---------------------------|------------|-----------------|--------------------------|-------------------|--|---------------------|
| 7  | Data Access Set  | NC CASH US                |            |                 | *Group ID                | 300000108981494   |  |                     |
| 8  | Journal          | 1600 PAY 06/23/23 Payroll |            |                 | *Source                  | Spreadsheet       |  |                     |
| 9  | Description      |                           |            |                 | *Category                | PAY-2-PAYROLL     |  |                     |
| 10 | *Ledger          | NC CASH US                |            | Reversal Period |                          |                   |  |                     |
| 11 | *Accounting Date | 6/23/2023                 |            |                 | Reversal Date            |                   |  |                     |
| 12 | Adjusting Period |                           |            |                 | Confirmation             | X                 |  |                     |
| 13 | Worksheet Status |                           |            | Jou             |                          |                   |  |                     |
| 15 | Journal Lines    |                           |            |                 | Your process 2248464 has | s been submitted. |  |                     |
|    |                  |                           |            |                 |                          |                   |  |                     |
|    |                  |                           |            |                 | oK                       |                   |  |                     |
| 17 | Changed          | Row Status                | *Agency [] | *Budg           | jet Fund []              | *Account []       |  | *Agency Mgmt Unit [ |

33. Once the Submission Status showcases that the journal entries have been submitted, the *Row Status* field gets updated with **Row Inserted Successfully**.

Note: To search for this journal, go to the **Manage Journals** page and search for your journal by selecting **Source** equals **Spreadsheet** as part of your search criteria.

|   | 15 | Journal Lines |                           |            |                 |             |                     |                |                    |  |  |  |
|---|----|---------------|---------------------------|------------|-----------------|-------------|---------------------|----------------|--------------------|--|--|--|
|   |    |               |                           |            |                 |             |                     |                |                    |  |  |  |
|   |    |               |                           |            |                 |             |                     |                |                    |  |  |  |
|   |    |               |                           |            |                 |             |                     |                |                    |  |  |  |
|   | 17 | Changed       | Row Status                | *Agency [] | *Budget Fund [] | *Account [] | *Agency Mgmt Unit [ | *Agency Progra | *Funding Source [] |  |  |  |
|   | 18 |               | Row inserted successfully | 1600       | 603196          | 11120000    | 0000000             | 0000000        | 0000               |  |  |  |
| Г | 19 |               | Row inserted successfully | 1600       | 603196          | 51575000    | 0000000             | 0000000        | 0000               |  |  |  |
|   | 20 |               |                           |            |                 |             |                     |                |                    |  |  |  |

### **Create Multiple Journals through Spreadsheet**

To create multiple journals through spreadsheet, please follow the steps below:

- 1. Follow steps 1-9 from the above section.
- 2. Click the **Multiple Journals** tab on the bottom left corner of the spreadsheet.

|    | 3 С                         | D                                     | E                                              | F                         | G               | Н                   |         |      |
|----|-----------------------------|---------------------------------------|------------------------------------------------|---------------------------|-----------------|---------------------|---------|------|
| 2  | ORACLE <sup>®</sup>         | Create Journals                       |                                                |                           |                 |                     |         |      |
| 4  | * Required **At least one i | s required                            |                                                |                           |                 |                     |         |      |
| 5  | If any rows on the workshee | et have an Insert failed status, none | e of the rows are loaded to GL Interface table |                           |                 |                     |         |      |
| 7  | Data Access Set             | NC CASH US                            |                                                | *Group ID                 | 300000108981494 |                     | ]       |      |
| 8  | Worksheet Status            |                                       |                                                | Journal Validation Status |                 |                     |         |      |
| 10 |                             | 1                                     |                                                | 1                         |                 |                     | 1       |      |
|    |                             |                                       |                                                |                           |                 |                     |         |      |
| 11 | Changed                     | Row Status                            | Journal Batch                                  | Description               | Journal         | Journal Description | *Ledger | *Acc |
| 12 | enungeu                     | Now Status                            | Southar Batch                                  | Description               | Journal         | bournar Description | Louger  | Duc  |
| 13 |                             |                                       |                                                |                           |                 |                     |         |      |
| 14 |                             |                                       |                                                |                           |                 |                     |         | +    |
| 16 |                             |                                       |                                                |                           |                 |                     |         |      |
| 17 |                             |                                       |                                                |                           |                 |                     |         |      |
| 10 | Single Journal              | Multiple Journals                     | +                                              | 1                         | : •             |                     | 1       | •    |

3. Enter the *Journal Batch* and *Journal* names in the respective fields.

| 10 |          |            |                             |             |                           |                     |         |
|----|----------|------------|-----------------------------|-------------|---------------------------|---------------------|---------|
|    |          |            |                             |             |                           |                     |         |
| 11 | Changed  | Row Status | Journal Batch               | Description | Journal                   | Journal Description | *Ledger |
| 12 | <b>▲</b> |            | 1600 PAY 2 06/23/23 Payroll |             | 1600 PAY 06/23/23 Payroll |                     |         |
| 13 |          |            |                             |             |                           |                     |         |

4. Select the *Ledger* name from the drop-down choice list.

In this example, we choose **NC CASH US**. Next, enter the *Accounting Date*. In this example, choose **6/23/2023**.

| 11 | Row Status | Journal Batch               | Description | Journal                   | Journal Description | *Ledger    | *Accounting<br>Date |
|----|------------|-----------------------------|-------------|---------------------------|---------------------|------------|---------------------|
| 12 |            | 1600 PAY 2 06/23/23 Payroll |             | 1600 PAY 06/23/23 Payroll |                     | NC CASH US | 6/23/2023           |
| 13 |            |                             |             |                           | •                   |            |                     |

5. Double-click the cell below the *Category* field to open a pop-up.

| 11 | Journal                   | Journal Description | *Ledger    | *Accounting<br>Date | *Source     | *Category | *Agency [] | *Budget Fund [ | *Account [] |
|----|---------------------------|---------------------|------------|---------------------|-------------|-----------|------------|----------------|-------------|
| 12 | 1600 PAY 06/23/23 Payroll |                     | NC CASH US | 6/23/2023           | Spreadsheet |           |            |                |             |
| 13 | 5 ·                       |                     |            |                     | Spreadsheet |           |            |                |             |

6. The *Category* pop-up appears. Enter the required **Category** or click the **Search** button to get a list of categories.

| ( | 6<br>7 300000108981494      |                     | ٦          | Category            | ×              |   |                |             |
|---|-----------------------------|---------------------|------------|---------------------|----------------|---|----------------|-------------|
|   | 8                           |                     |            | ▲ Search            |                |   |                |             |
| 1 | 0                           |                     |            | Name                |                |   |                |             |
|   |                             |                     |            |                     |                |   |                |             |
|   |                             |                     | *1.1       | Search              | Reset          |   | ***            | **          |
| 1 | Journal                     | Journal Description | *Ledger    |                     |                |   | *Budget Fund [ | *Account [] |
| 1 | 2 1600 PAY 06/23/23 Payroll |                     | NC CASH US | Catagony            |                |   |                |             |
| 1 | 3                           |                     |            | Category            |                |   |                |             |
| 1 | 4                           |                     |            | No data to display. |                |   |                |             |
| 1 | 5                           |                     |            |                     |                | - |                |             |
| 1 | 6                           |                     |            | oĸ                  | <b>C</b> ancel |   |                |             |
| 1 | 7                           |                     |            |                     |                |   |                |             |
| 1 | 8                           |                     |            | JUICOUSTICCL        |                |   |                |             |

7. Select the required **Category** and click the **OK** button.

In this example, choose **PAY-2-PAYROLL** and click the **OK** button.

| Category        |                   |               |
|-----------------|-------------------|---------------|
| OSC UNRESER     |                   |               |
| Operational Me  |                   |               |
| PAY-1-DEBT SE   |                   |               |
| PAY-10-SPECIA   |                   |               |
| PAY-2-PAYROLL   |                   |               |
| PAY-3-STATE AID |                   |               |
| PAY-4-HEALTH/   |                   |               |
| PAY-5-E-PAYME   |                   |               |
| PAY-6-GENERA    |                   | •             |
|                 | <u>o</u> <u>K</u> | <u>C</u> ance |

8. To enter information on the COA Combination, Entered Debit, and Entered Credit fields, follow steps 16-28 from the previous section of this document.

| 10 | 1           |               |            |                |             |              |                |                |             |                |              |              |              |           |                    |                     |
|----|-------------|---------------|------------|----------------|-------------|--------------|----------------|----------------|-------------|----------------|--------------|--------------|--------------|-----------|--------------------|---------------------|
| 11 | *Source     | *Category     | *Agency [] | *Budget Fund ( | *Account [] | *Agency Mamt | *Agency Progra | *Funding Sourc | *Project [] | *Inter Fund [] | *Future 1 [] | *Future 2 [] | *Future 3 [] | *Currency | **Entered<br>Debit | **Entered<br>Credit |
| 12 | Spreadsheet | PAY-2-PAYROLL | 1600       | 603196         | 11120000    | 0000000      | 0000000        | 0000           | 0000000000  | 000000         | 0000         | 000000       | 00000        | USD       |                    | 3,000.00            |
| 13 | Spreadsheet | PAY-2-PAYROLL | 1600       | 603196         | 51575000    | 0000000      | 0000000        | 0000           | 000000000   | 000000         | 0000         | 000000       | 00000        | USD       | 3,000.00           |                     |
| 14 | Spreadsheet | PAY-2-PAYROLL | 1600       | 603196         | 58300027    | 0000000      | 0000000        | 0000           | 000000000   | 000000         | 0000         | 000000       | 00000        | USD       |                    | 6,500.00            |
| 15 | Spreadsheet | PAY-2-PAYROLL | 1600       | 603196         | 48800000    | 1601850      | 1602022        | 0000           | 0000000000  | 000000         | 0000         | 000000       | 00000        | USD       | 6,500.00           |                     |

9. On the **Create Journal** tab on top of the sheet, click **Submit** to submit the journal entries.

| Fi      | le Hon        | ne Inse               | ert Draw          | Page Layout               | Formulas Da             | ata Review           | View         | Help     | Create Journa                | al Ac     | robat                |                     | □ Comments | 🖻 Share        |
|---------|---------------|-----------------------|-------------------|---------------------------|-------------------------|----------------------|--------------|----------|------------------------------|-----------|----------------------|---------------------|------------|----------------|
| ε<br>Lo | gin Logout    | Clear<br>All Data O   | Edit About        | Submit Status<br>Viewer   |                         |                      |              |          |                              |           |                      |                     |            |                |
|         |               | Workbook              |                   | Worksheet                 |                         |                      |              |          |                              |           |                      |                     |            | ^              |
| Y21     | L             | • = )                 | × v f             | k                         |                         |                      |              |          |                              |           |                      |                     |            | ^              |
| <i></i> | Confidenti    | al \ No Ad            | ditional Prote    | ction 🖌                   | Public                  |                      | Confidential | *        | High Risk Confic             | dential 👻 | Personal Information | n 💌                 |            | ×              |
|         | В             | С                     |                   | D                         | E                       |                      |              | F        |                              |           | G                    | Н                   | l l        |                |
| 5<br>6  | If any rows   | on the worl           | csheet have an Ir | nsert failed status, none | e of the rows are loade | d to GL Interface ta | ble.         |          |                              |           |                      |                     |            |                |
| 7<br>8  | Data<br>Works | a Access<br>sheet Sta | Set NC CASH       | I US                      |                         |                      | Journa       | l Valida | *Group ID 30<br>ation Status | 0000108   | 8981494              |                     |            |                |
| 10      |               |                       |                   |                           |                         |                      |              |          |                              |           |                      |                     |            |                |
| 11      | Cł            | anged                 | Row St            | atus                      | Journal Batch           |                      | Descripti    | on       | Jo                           | urnal     |                      | Journal Description | *Ledger    | *Accou<br>Date |
| 12      | <b></b>       |                       |                   |                           | 1600 PAY 2 06/2         | 3/23 PAYROLL         |              |          | 16                           | 00 PAY    | 06/23/23 PAYROLL     |                     | NC CASH US | 6/23/20        |
| 13      | <b></b>       |                       |                   |                           | 1600 PAY 2 06/2         | 3/23 PAYROLL         |              |          | 16                           | 00 PAY    | 06/23/23 PAYROLL     |                     | NC CASH US | 6/23/20        |
| 14      | <b></b>       |                       |                   |                           | 1600 PAY 2 06/2         | 3/23 PAYROLL         |              |          | 16                           | 00 PAY    | 06/23/23 PAYROLL     |                     | NC CASH US | 6/23/20        |
| 15      |               |                       |                   |                           | 1600 PAY 2 06/2         | 3/23 PAYROLL         |              |          | 16                           | 00 PAY    | 06/23/23 PAYROLL     |                     | NC CASH US | 6/23/20        |

10. The *Submission Options* pop-up appears. Review the options and click the **Submit** button.

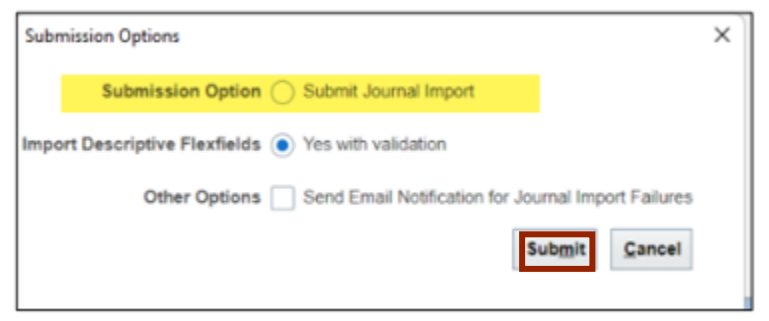

11. The *Confirmation* pop-up appears, which indicates that the process has been submitted. Click the **OK** button.

| 6<br>7<br>8<br>10 | Data Access Set<br>Worksheet Status | NC CASH US                                                           |                                                                       | Confirmation Your process 2248418 has been submitted. | ×  | 981494                               |
|-------------------|-------------------------------------|----------------------------------------------------------------------|-----------------------------------------------------------------------|-------------------------------------------------------|----|--------------------------------------|
| 11<br>12<br>13    | Changed                             | Row Status<br>Row inserted successfully<br>Row inserted successfully | Journal Batch<br>1600 PAY 2 06/23/23 PAYR<br>1600 PAY 2 06/23/23 PAYR | OK                                                    | 71 | )6/23/23 PAYROLL<br>J6/23/23 PAYROLL |

12. Once the Submission Status showcases that the journal entries have been submitted, the *Row Status* field gets updated with **Row Inserted Successfully**.

| 7<br>8<br>10 | Data Access Set<br>Worksheet Status | NC CASH US                |                             | *Group ID<br>Journal Validation Status |                           |                     |            |
|--------------|-------------------------------------|---------------------------|-----------------------------|----------------------------------------|---------------------------|---------------------|------------|
| 11           | Changed                             | Row Status                | Journal Batch               | Description                            | Journal                   | Journal Description | *Ledger    |
| 12           |                                     | Row inserted successfully | 1600 PAY 2 06/23/23 PAYROLL |                                        | 1600 PAY 06/23/23 PAYROLL |                     | NC CASH US |
| 13           |                                     | Row inserted successfully | 1600 PAY 2 06/23/23 PAYROLL |                                        | 1600 PAY 06/23/23 PAYROLL |                     | NC CASH US |
| 14           |                                     | Row inserted successfully | 1600 PAY 2 06/23/23 PAYROLL |                                        | 1600 PAY 06/23/23 PAYROLL |                     | NC CASH US |
| 15           |                                     | Row inserted successfully | 1600 PAY 2 06/23/23 PAYROLL |                                        | 1600 PAY 06/23/23 PAYROLL |                     | NC CASH US |

### Wrap-Up

This QRG demonstrates how to create journals using the ADFDI spreadsheet by following the steps above.

### Additional Resources

#### Virtual Instructor-Led Training (vILT)

- GL100c: Journal Entry
- GL100b: Journal Entry